# SunDayGate

Aplikace pro monitoring a optimalizaci využití FVE s Growatt SPH

- Kontrola stavu FVE
- Přehled rozfázování el. okruhů domu pro rovnoměrnou zátěž na fázích
- V místní síti lze zobrazit na jiných zařízeních přes webový prohlížeč aplikace je lokálním serverem
- Načítá aktuální data z měniče po cca 2-5 sekundách
- Ovládá přetoky, spínací moduly a baterii podle cen na Spotovém trhu
- Zobrazuje přetoky v jednotlivých fázích
- Ovládání Shelly wifi zásuvek a spínacích modulů včetně senzorových čidel Add-On

### K úspěšné instalaci a nastavení potřebujeme:

- Zařízení s Windows 10 11 v lokální síti se střídačem (nastavit režim spánku "nikdy", přidat aplikaci SDG "po spuštění")
- Komunikace přes převodník a rs485
- Stažení a instalace aplikace SDGgrowatt
- Propojení s měničem pomocí IP adresy převodníku

## Instalace

### Stáhněte instalační soubor SDGgrowatt.exe na webu Sundaygate.cz

Ve stažených souborech rozklikněte ikonu **SDGWgrowatt.exe** – stažený instalační soubor Postupujte podle pokynů instalace.

Pokud se vám zobrazí ochrana systému Windows klikněte na "**Další informace**" a " Přesto spustit"

| PROMOTIC - SDG Growatt SPH Promotic 90026                                              |                                                   |                                     | - 0 ×                      |
|----------------------------------------------------------------------------------------|---------------------------------------------------|-------------------------------------|----------------------------|
| 💼 🏭 i 💻 😤 🗒 🎸 🧐 🦷                                                                      | TPJ5CLC0DV Extended                               | 10.06.2024 19:16:38                 | 🚽 👖 🏟 OPER 😃 Stop          |
| Výkon v jednotlivých obvodech a fázích 🛛 🕨 Graf 🔹 Edit 🕨 🖡                             | CO 💣 Param.                                       | Stav FVE Den Stav o                 |                            |
| Dům L1 L2 L3 PV Celkový výkon                                                          | Výkon sitě Spotřeba domu Výkon baterie            | Baterie %                           |                            |
|                                                                                        |                                                   |                                     | - 4000                     |
| 0 W 220 0 W 220 0 W 220 0 W 220 0 W 220                                                |                                                   | M c.A                               |                            |
| Back-Up L1 L2 L3                                                                       | Mak A                                             |                                     |                            |
|                                                                                        | and the a                                         |                                     | 1000                       |
|                                                                                        |                                                   | magn fridaden                       |                            |
| PV1 výkon PV2 výkon PV1 napětí PV2 napětí                                              |                                                   |                                     |                            |
|                                                                                        |                                                   |                                     | 1000                       |
|                                                                                        |                                                   |                                     |                            |
| Energetická statistika střídače 3000 -<br>10.06 02                                     | 00 04:00 05:00 05:00                              | 10:00 12:00 14:00                   | 16:00 18:00 10:06          |
| Vyroba Boiler                                                                          |                                                   |                                     |                            |
| 20 °C Spotfoba domu 3.7 kWh 8                                                          |                                                   |                                     |                            |
| koro jasno Nákup 0 kWh OW                                                              |                                                   |                                     |                            |
| 19:04 Prodej 11.4 kWh Add-on                                                           |                                                   |                                     |                            |
| OTE limit + max limit<br>266 W 165 W Datum Střídač 10.6 2024 19:14:42 to ce 2024 10:00 | Snityp TPJ5CLC0DV                                 |                                     | Dûm 200 W                  |
| 430 W Cena distr. 1.10 Kč                                                              | DC napěti/proud 1 348.9V 0.7A 265 5W Celkem dům   |                                     | L1 235V 235W 1A 50Hz       |
| Cena akt. 3.00 Kč                                                                      | 6.291 MWh<br>DC napěti/proud 2 326.9V 0.5A 164.8W | Den Výroba 2 425 MWh                | L2 233V 163W 0.7A 50Hz     |
| 200 W 220 W 220 W                                                                      | Eaterie 213 6V 0A 0W 3                            | 159 🕿                               | 13 239V 167W 0.7A 50Hz     |
| · · · · <del>· · · · · · · · · · · · · · · </del>                                      | Stav bateria Nečiná Celkem prodej                 | kWh Celkem nåkup                    | Back lin OW                |
| Limit 10 %                                                                             | Unerread (0140) Normal                            | 3.371 MWh                           |                            |
| 8.9 kWh On-Grid                                                                        | Variovanii (ciwo) Wolman 10.06 10.06              | 11.06 11.06 11.06 11.06 11.06       | 202.07.07.04               |
| 0 W Load first 13 107                                                                  | 21 °C 18 °C                                       | 15 * 13 * 16 * 17 * 10 *            | L2 232.3V 0W 0A            |
|                                                                                        | SOH 98% 113 Cycle 21 10<br>slaby déšť polojasno p | olojasno zataženo zataženo zataženo | 235.7V 0W 0A               |
| 31.9 °C Limit Přetoků Zapnuto 90 %                                                     | Firmware YA1.0 YBAA050510 20:00 23:00             | 02:00 05:00 08:00 11:00 14:00       | Výkon sítě 220 W SDG 8.3.4 |

1

# Nastavení převodníku

Přihlaste se ve webovém prohlížeči k IP adrese převodníku a nastavte hodnoty podle vyznačených políček. Uložte a restartujte převodník.

| Firmware Version: V4020 |                                                       | 虹                                          |
|-------------------------|-------------------------------------------------------|--------------------------------------------|
|                         | SR<br>)T Experts-                                     | Be Honest, Do Best!                        |
| Current Status          | parameter                                             | Help                                       |
| Local IP Config         | Baud Rate: 9600 bos                                   | UDP multicast:                             |
| Serial Port             | Data Size: 8 ✔ bit                                    | In UDP Client<br>mode_the address          |
| Expand Function         | Parity: None V                                        | range of remote<br>server is 224.0.0.2     |
| Misc Config             | Local Port Number: 502 (0×65535)                      | - 239.255.255.255,<br>which needs to be    |
| Reboot                  | Remote Port Number: 8234 (1~65535)                    | modified manually                          |
|                         | Work Mode: TCP Server V                               | Module add                                 |
|                         | Remote Server Addr: [192.168.0.201<br>[192.168.0.201] | HTTP/1.1 in URL<br>automatically           |
|                         | RESET:                                                | setting.                                   |
|                         | LINK:                                                 | HTTPD Packet     Header:                   |
|                         | INDEX:                                                | Module add HOST                            |
|                         | Similar RFC2217:                                      | automatically<br>according to user's       |
|                         | Tcp Quick Ack:                                        | setting.Add"Content<br>Length"automaticall |
|                         | Save Cancel                                           | in POST mode.                              |

#### Nebo

Vyhledejte ve složce C:\Promotic\Apps aplikaci "USR" a proveďte nastavení

|                                                                                            | IP Type * Static IP V HTTP Port 80                                                                                                    |
|--------------------------------------------------------------------------------------------|----------------------------------------------------------------------------------------------------|
| evice IP Device Name MAC Ver                                                               | ModuleStaticIP * 10.0.1.100 User Name admin                                                                                                |
| 0.0.1.100 USR-TCP232-3 D4 AD 20 75 14 4020                                                 | SubnetMask * 255.255.255.0 Password admin                                                                                                  |
|                                                                                            | Gateway * 10.0.1.138 Device Name USR-TCP:                                                                                                  |
|                                                                                            | DNS Address 208.67.222.222                                                                                                    |
|                                                                                            | Reset Timeout(s) 3600                                                                                                    |
|                                                                                            | Clear Buffer Data Before Connected                                                                                                    |
|                                                                                            | UART Set Parameter                                                                                                    |
| Search Device                                                                              | Port Param Parity/Data/Stop NOt V 8 V 1 V Baudrate 9600 V Identity and TCR Grammer V Identity and TCR Grammer V Identity and TCR Grammer V |
| Search Device                                                                              | RemotelP 192.168.8.100 Remote Port 8234                                                                                                    |
|                                                                                            | Short Connection time 3 Tcp connect num 4                                                                                                  |
| ita has been sent<br>ck device can read the parameters, right-click Device list show<br>re | PackTime 0 PackLen 0                                                                                                    |
| ad [ Mac : D4 AD 20 75 14 A4 ]                                                             | TCP Server-kick off old connection                                                                                                    |
| ta has been sent                                                                           | UDP data source judgment                                                                                                    |
| ad OK                                                                                      |                                                                                                    |
| ad [ Mac : D4 AD 20 75 14 A4 ]<br>ita has been sent<br>ad OK                               | Heartbeat<br>Heartbeat Packet Type None                                                                                                    |

## Po spuštění aplikace SunDayGate

Před spárováním se střídačem doporučujeme nastavit omezení přetoků. Rozklikněte **Parametry** 

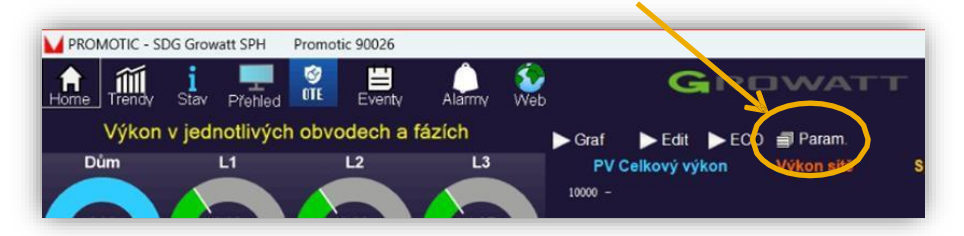

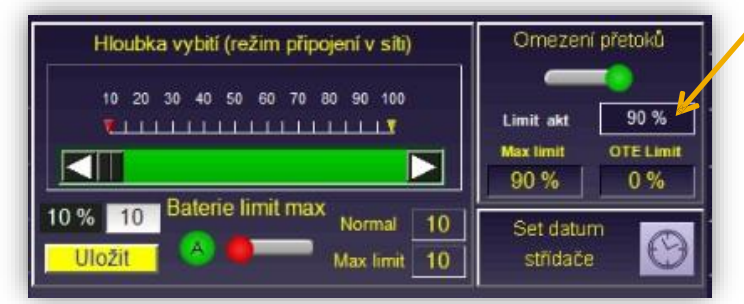

Máte-li sjednán rezervovaný výkon upravte hodnotu podle vašeho sjednaného maxima 0 – 100%.

Nebo 0 pokud máte zakázané přetoky. A aktivujte omezení přetoků.

Pokud nemáte vyměněné hodiny, nebo je vaše FVE vedena jako mikrozdroj, pravděpodobně nemáte povoleno pouštět do sítě přetoky. V takovém případě nastavte 0.

# Omezení přetoků

Omezení přetoků

Omezení přetoků aktivní

Omezení přetoků neaktivní

### Nastavení jazyka

Rozkliknutím vlajky změníte jazyk a přepnete mezi českým OTE a slovenským OKTE.

|                     |                   | _ | Ō | $\times$ |
|---------------------|-------------------|---|---|----------|
| 18.11.2023 22:50:30 | s Language Select | _ |   | ×        |
|                     | cs - česky        |   |   | OK       |
| Stav FVE Den        | de - Deutsch      |   |   | Storno   |
|                     | en - english      |   |   | otonno   |
| Baterie %           | fr - français     |   |   |          |
|                     | hu - magyar       |   |   |          |
|                     | it - italian      |   |   |          |
|                     | pl - polski       |   |   |          |
|                     | sk - slovensky    |   |   |          |
|                     |                   |   |   |          |
|                     |                   |   |   |          |

# Nastavení aplikace SunDayGate

Nyní můžete aplikaci propojit s Vaším měničem. Vpravo nahoře rozklikněte ozubené kolečko "Nastavení" a vyberte možnost "Mód licence".

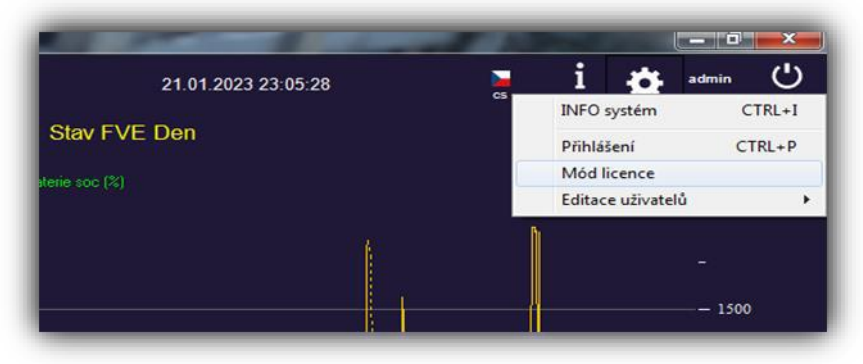

Počasí key nevyplňujte. Vyplňte Město ve formátu Město, cz nebo Město, sk

| Počasí key<br>ne8f2f7f48c39b9e8172dd | 171e6818b2      | Ovládání podle<br>teploty střídače            | Shelly počet 1          | Connect SDG         |
|--------------------------------------|-----------------|-----------------------------------------------|-------------------------|---------------------|
| Město Brno,cz                        |                 |                                               | Mez teploty hystereze   | OUSB rs485          |
| lp adresa                            | 192.168.88.7    | <ul> <li>Vypnuto</li> <li>Shelly 1</li> </ul> | 40 °C 5 °C              | × 1                 |
| Výkon střídače (W)                   | 10000           |                                               |                         | Přihlašovací jn éno |
| Výkon PV1 (W)                        | 6000            | Volba OTE                                     | Web password 🔿          | Heslo               |
| Výkon PV2 (W)                        | 6000            | OTE limit + max limit                         | Fullscreen O            |                     |
| Baterie (W)                          | 10000           | Ovládaní povoleno                             |                         |                     |
| Webport                              | 80              | Omezení přetoků 🔘                             |                         | 🗸 Uložit            |
|                                      | Při přepsání ho | dnot se data aktualizují a                    | ž po restartu aplikace! | 🗶 Storno            |

- IP adresa – IP adresa převodníku (pokud ji neznáte nainstalujte Advanced IP Scanner)

- Vyplňte výkon střídače, jednotlivých stringů a baterie.

#### Connect SDG

Zvolte způsob připojení střídače

- Převodník rs485
- Převodník USB rs 485 rozbalte rolovací okno a vyberte port

Licence – licenční klíč získáte po dokončení objednávky na webu sundaygate.cz

| Dožaní kov            |              |                                    |                       |                            |
|-----------------------|--------------|------------------------------------|-----------------------|----------------------------|
| 8f2f7f48c39b9e8172dd1 | 71e6818b2    | Ovládání podle<br>teploty střídače | Shelly počet 1        | Connect SDG<br>Connect SDG |
| ěsto Brno,cz          |              |                                    | Mez teploty hystereze | OUSB rs485                 |
| lp adresa             | 192.168.88.7 | C Shelly 1                         | 40 °C 5 °             | c                          |
| Výkon střídače (W)    | 10000        |                                    |                       | Přihlašovací jmén          |
| Výkon PV1 (W)         | 6000         | Volba OTE                          | Web password O        | Heslo                      |
| Výkon PV2 (W)         | 6000         | © OTE limit + max limit            | Fullscreen            |                            |
| Baterie (W)           | 10000        | Ovládaní povoleno                  |                       |                            |
| Webport               | 80           | Omezení přetoků 🔘                  |                       | Vložit                     |

### Ovládání teploty střídače

Máte-li ke střídači přidáno externí chlazení připojené přes Shelly spínací modul nebo wifi zásuvku umístěte ji na první pozici při nastavování Shelly

Mez teploty - teplota střídače, při které se sepne chlazení

Hystereze – pří snížení teploty o požadované stupně se chlazení vypne

**Ovládání povoleno** - zaškrtnutím políčka zvolíte jaké funkce chcete ovládat.

Volba OTE

Vypnuto – Přetoky nebudou řízeny podle cen OTE

OTE limit –

**OTE limit + max limit** – Přetoky budou řízeny podle ceny Limit OTE, kterou si nastavíte na hlavní straně SDG. bude platná hodnota pro Limit OTE i Maximální hodnota omezení přetoků

Shelly počet– nastavte počet Shelly zásuvek a modulů (např pro modul Shelly 3PM nastavte 3).

### Přihlašovací jméno

Zvolte si své jméno a heslo, které budete zadávat při prohlížení přes webový prohlížeč.

(Pokud funkci nechce používat, ponechte Web password volné)

**Full screen** – zobrazení aplikace na celou obrazovku, bez horní Windows lišty. Opustit aplikaci pak můžete vypnutím, nebo stisknutím klávesy Windows na klávesnici.

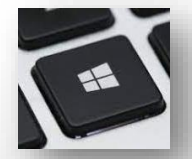

# Home – hlavní obrazovka

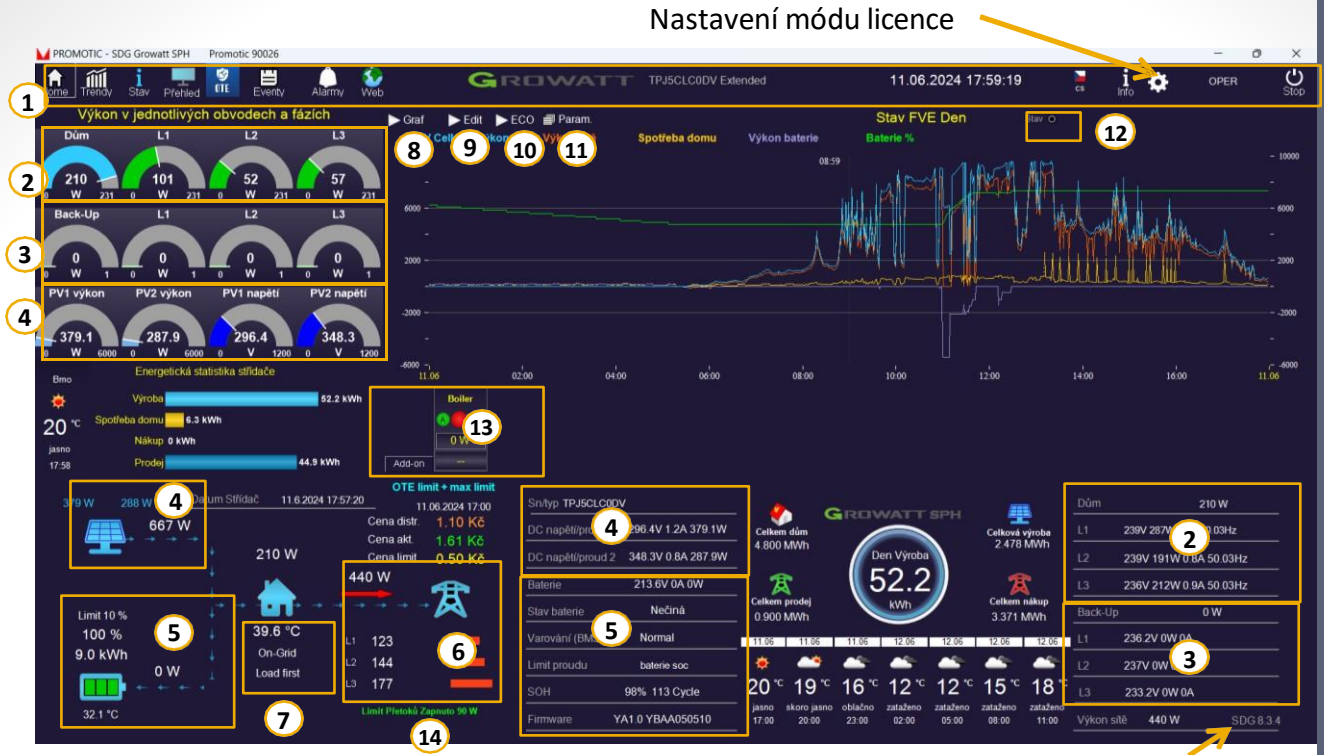

Verze aplikace SDG

- 1. Hlavní panel
- Celkové zatížení domu a jednotlivé fáze zapojené mimo Back up. Součet L1, L2, L3 musí odpovídat Domu (rozdíl max 100W).
- Celkový Back up a jednotlivé fáze zapojené na Back up. Součet L1, L2, L3 musí odpovídat celkovému Back up (rozdíl max 100W).
- 4. Výkon a napětí a proud jednotlivých PV panelů, celkový výkon
- 5. Baterie stav nabití, teplota baterie, výkon
- 6. Přetok /odběr ze sítě. Výkon sítě(GRID). Součet v jednotlivých fázích
- 7. Střídač-teplota, on / off Grid, Mode
- 8. Graf zobrazení denního grafu baterie
- 9. Edit zobrazení týdenního plánovacího kalendáře pro body spínaní / a zpět trendů
- 10. Stav zobrazí /skryje wifi zásuvky a spínací moduly (počet podle nastavení v módu licence)
- 11. Eco zobrazuje nastavení kalendáře Economic modu
- 12. Parametry zobrazí /skryje nastavení vybití baterie, přetoků, asymetrie, záložního výstupu, reset datumu měniče
- Ovládání relé, Shelly zásuvek a spínacích modů. Ručně, nebo pomocí Týdenního kalendáře (č.9)
- 14. Aktuální nastavení řízení přetoků zelený nápis = aktivní omezení přetoků,

- šedý nápis = neaktivní omezení přetoků

## i stav- zatížení fází

Pro správný výpočet hodnot je potřeba mít vyplněné parametry elektrárny v "Nastavení – mód licence"

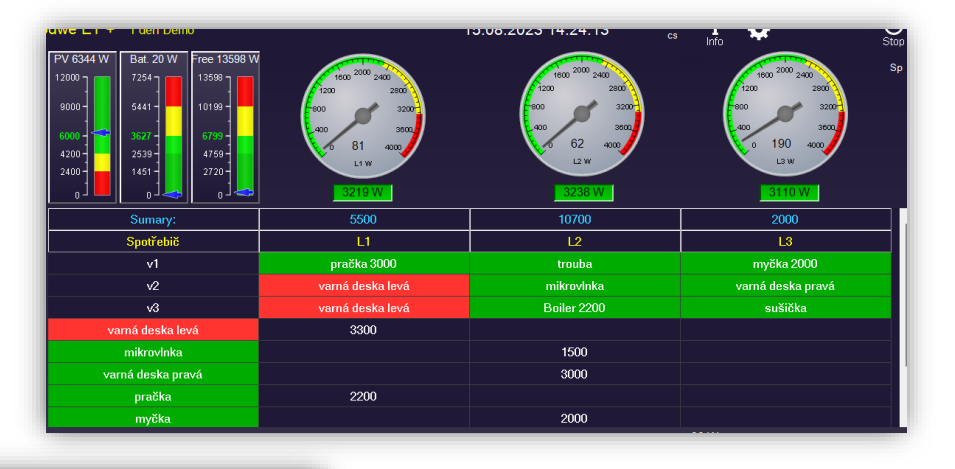

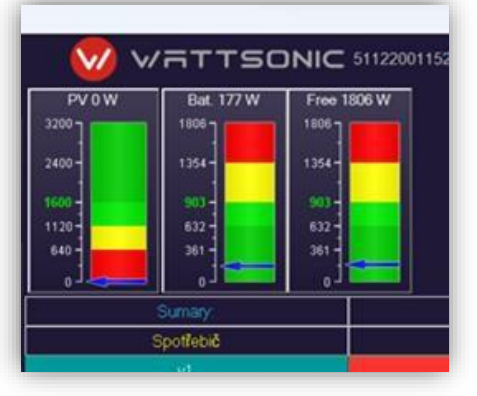

PV – výkon elektrárny

Bat. – aktuální využití baterie

Free – celková volná energie (volná kapacita baterie + výkon elektrárny)

Modré šipky - aktuální hodnota Zelená čísla - středové hodnoty

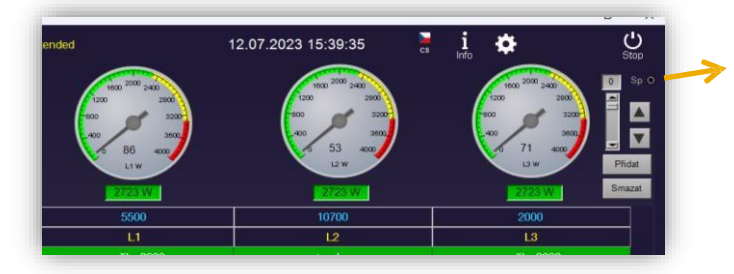

Kliknutím na SP rozbalíte pracovní lištu: Posuvník zvětšuje/ zmenšuje písmo Šipky posunují řádky

Budíky – aktuální zátěž jednotlivých fází L1, L2, L3, (Dům + Back-up) Hodnota v rámečcích pod budíky – volná kapacita na fázi

> Zelená – volná kapacita Žlutá – hraniční hodnota (není výhodné zapínat další spotřebič) Červená – odběr ze sítě

Spotřebiče v tabulce jsou pouze orientační. Je potřeba tabulku upravit podle vašeho zapojení spotřebičů. Postupným zapínáním spotřebičů a sledováním rostoucího výkonu na fázích, zjistíme, na které fázi je připojen (některé spotřebiče mohou být dvou, nebo tří fázové) a vytvoříme si vlastní seznam a varianty spuštění. (Nákup ze sítě totiž není závislý jen podle zatížení na jedné fázi. Může se stát, že při přetížení jedné fáze, nebude ekonomicky výhodné pouštět spotřebiče i na jiných fázích.)

<u>Sumary:</u> součet zapsaných v tabulce výkonů v jedné fázi <u>Zelená buňka:</u> spotřebič je ekonomicky výhodné zapnout <u>Červená buňka:</u> zapnutí spotřebiče je neekonomické

| Sumary:           | 5500             | 10700       | 2000              |
|-------------------|------------------|-------------|-------------------|
| Spotřebič         | L1               | L2          | L3                |
| v1                | pračka 3000      | trouba      | myčka 2000        |
| √2                | varná deska levá | mikrovlnka  | varná deska pravá |
| v3                | varná deska levá | Boiler 2200 | sušička           |
| varná deska levá  | 3300             |             |                   |
| mikrovlnka        |                  | 1500        |                   |
| varná deska pravá |                  | 3000        |                   |
| pračka            | 2200             |             |                   |
| myčka             |                  | 2000        |                   |

v1,v2,v3 – varianty spínání spotřebičů – rozkliknutím nastavíme jaké spotřebiče nejčastěji pouštíme současně.

Používáme stejné názvy spotřebičů jaké jsme zvolili v seznamu (včetně velkých písmen). Řádků s variantami můžeme mít více.

| 🔰 Upravit  | řádek —     |    | ×    |
|------------|-------------|----|------|
| Spotřebič: | <u>v1</u>   | (  | ок   |
| L1:        | pračka 3000 | St | orno |
| L2:        | trouba      |    |      |
| L3:        | myčka 2000  |    |      |

**Spotřebiče** – pro každý spotřebič použijeme jeden řádek. Určíme jeho název a do vybrané fáze dopíšeme zjištěný výkon.

Klikem na refresh stránky (znovu kliknout na ikonu "i stav" na hlavním panelu) se hodnota připočte do *Sumary* dané fáze.

| 🔰 Upravit  | řádek —    |     | ×   |
|------------|------------|-----|-----|
| Spotřebič: | mikrovlnka | 0   | К   |
| L1:        |            | Sto | rno |
| L2:        | 1500       |     |     |
| L3:        |            |     |     |

Pokud řádky posunujeme, rozkliknutím řádku a potvrzením tlačítka OK, ho uložíme na novém místě.

Tip: Editovat spotřebiče můžete přímo v Excelové tabulce ve složce: *C:Promotic\apps\SDGw\cfg\Spotrebice.csv* Změna se projeví po uložení a restartování aplikace.

# Shelly moduly

Můžeme vložit až 17 wifi zásuvek Shelly nebo spínacích modulů

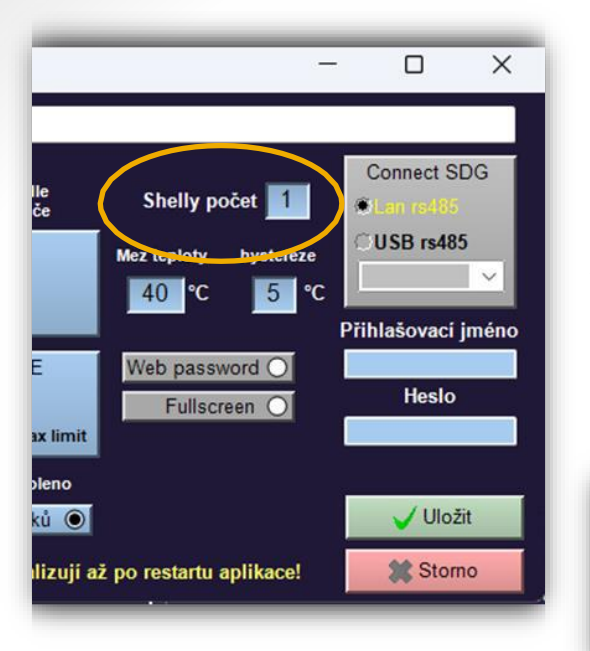

"Nastavení – mód licence"

vložíme počet Shelly a uložíme (není potřeba restartovat). Kolik máme výstupů relé, tolik zvolíme zásuvek.

Příklad: mám 1 zásuvku a relé s 3 výstupy. Zvolím 4 zásuvky wifi.

Pro zobrazení ovládacích panelů na hlavní straně klikneme na tlačítko Stav vpravo nahoře (č. 10)

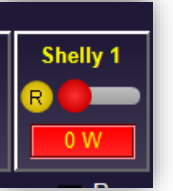

#### Shelly 1

Takto zobrazená ikona je přepnuta na ruční ovládání a je vypnutá. O W nám ukazuje, že na zásuvce není žádný odběr.

Dvojklikem na vybranou zásuvku provedeme editaci.

| Vpravit řádek       |            | _ |   | ×     |
|---------------------|------------|---|---|-------|
| Тур:                | PlugS ~    |   |   | ок    |
| Pro 4PM relé číslo: | 0 ~        |   | S | torno |
| Name:               | Shelly 1   |   |   |       |
| IP adress:          | 10.0.0.225 |   |   |       |

**Typ:** PlugS - starší typ zásuvky PlugPlugS - novější typ zásuvky Pro 4PM – spínací relé

Pro spínací relé s více výstupy připravíme pro každý výstup vlastní řádek. Zvolíme typ Pro 4PM (pokud nebude funkční vyzkoušíme PlugS nebo PlugPlug S)

**Pro 4PM relé číslo:** u zásuvek neměníme. Relé číslujeme od 0. Tedy pro 4 výstupové relé budeme mít čísla 0,1,2,3;

**Name** – zvolíme vlastní název (název se bude zobrazovat i při editaci týdenního plánovacího kalendáře bodů spínání). Používejte jen malá/velká písmena a číslice. Ostatní znaky nemusejí být podporovány.

IP adress: zjistíme přes Shelly aplikaci nebo Advanced IP Scanerem.

Zpožděné vypnutí: časový interval zpožďuje vypnutí zásuvky

# Plánovací kalendář bodů spínání

Kliknutím na Edit na hlavní straně otevřeme plánovací kalendář

- Aby byl řádek aktivní musí být všechny podmínky v řádku zelené.
- Pokud více řádků pro jednu funkci nebo zařízení splňuje všechny podmínky, aplikace se řídí podle spodního řádku.
- Pro nastavení podmínky přes noc, je potřeba mít dva řádky.
   První bude **do** 23:59, druhý bude **od** 00:00.

 Čas spínání

 Days to waek
 From - To

 St
 22:00-23:59

 Čt
 00:00-04:00

4660 W

340 W

Uložit – ukládá celý kalendář Načíst – nahrává uložené kalendáře Šipky posunují řádky nahoru a dolů Přidat řádek a Smazat řádek

| Graf 📑 Trend 🕨 EC    | CO = Přehled |               | Plánovací ka | lendář bod | ů spínání  | Stav C | Uložit | 🔁 Načíst |       | Přidat | Smazat |
|----------------------|--------------|---------------|--------------|------------|------------|--------|--------|----------|-------|--------|--------|
|                      | Čas spínání  | Zařízení      | PV W         | SOC %      | Home W     |        | Grid   | W        | OTE   |        | Použít |
| Days to week         | From - To    | Device        | Stop/Start   | Stop/Start | Stop/Start |        | Stop/S | tart     | limit |        | Active |
| Po Út St Čt Pá So Ne | 01:00-05:00  | Battery limit | 0/0          | 30/100     | L3 0/0     |        | 0/0    |          | No    |        | Yes    |
|                      |              |               |              |            |            |        |        |          |       |        |        |
| 4                    | 2            | 2             | 4            |            | 6          |        | -      | ,        | 0     |        | 0      |

### Jednotlivé podmínky:

- 1. Dny spínání;
- 2. Časové rozmezí spínání od do;
- 3. Ovládané zařízení nebo funkce;
- 4. Hodnota výkonu z panelů (PV výkon), kdy se bod aktivuje / deaktivuje;
- 5. SOC % pro funkci Battery limit vyplňujeme vždy stejnou hodnotu stop/start
- 6. Odběr domu/ jednotlivých fází/ kdy se bod deaktivuje aktivuje;
- PV >Home rozdíl výroby z panelů a spotřeby domu (př. nastavení: stop100 / start2200 pro spotřebič s výkonem 2000W) (hodnota se zobrazuje pod panelem s kalendářem "Edit")

**Grid** - Výkon sítě kdy se bod deaktivuje/aktivuje. Hodnota může být kladná i záporná (přetok/odběr);

- 8. OTE nastavení limitu ceny tento kalendář počítá s cenami OTE s distribucí "nákup"
- 9. Yes aktivní podmínka / No neaktivní podmínka;

Viz podmínka 8. OTE – možnosti nastavení:

T\*\* hledá ve zvoleném čase cenu odpovídající podmínce

x = je limit ceny, který si zvolíte k obchodování

Max x akt. cena >=x podmínka splněna při 1 nejvyšší hodině v průběhu dne (Max2 = 2hodiny)
Min x akt. cena <=x podmínka splněna při 1 nejnižší hodině v průběhu dne (Min2 = 2hodiny)</li>
Tmin x akt. cena <=x podmínka splněna při 1 nejnižší hodině ve zvoleném čase</li>
T2Min x akt. cena <=x podmínka splněna při 2 nejnižších hodinách ve zvoleném čase</li>
Tmax x akt. cena >=x podmínka splněna při 1 nejvyšší hodině ve zvoleném čase
T2Min x akt. cena >=x podmínka splněna při 2 nejvyšší hodině ve zvoleném čase
T2Max x akt. cena >=x podmínka splněna při 2 nejvyšších hodinách ve zvoleném čase
T2max x akt. cena >=x podmínka splněna při 2 nejvyšších hodinách ve zvoleném čase
NT x akt. cena <=x podmínka splněna, když je hodnota v době s NT menší než limit ceny</li>
Akt. cena >= je větší nebo rovná se x podmínka splněna
Akt. cena <= je menší nebo rovná se x podmínka splněna</li>

## Ovládání baterie

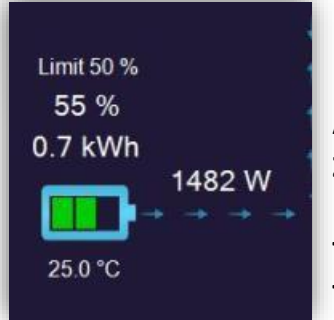

Limit – nastavená hloubka vybití baterie - do kolika procent se baterie může vybít ( nastavuje se v parametrech na hlavní straně) Aktuální stav baterie v %

**Zbývající kWh k využití** - závisí na nastavené hloubce vybití baterie - ukazuje využitelný výkon nad limitem baterie. **Tok energie** z/do baterie – Kladná hodnota vybíjí, záporná nabíjí **Teplota** BMS baterie

| Baterie        | 388.8V 4.6A 1790W     |
|----------------|-----------------------|
| Stav baterie   | Vybíť                 |
| Varování (BMS) | Normal                |
| Limit proudu   | Nabît 18 A Vybît 18 A |

Baterie - aktuální napětí x proud = výkon
Stav baterie – činnost baterie
Varování – Normal / Error
Limit proudu – Povolený proud z BMS

### Možnosti ovládání baterie v SDG:

- Hloubka vybití baterie nastavením se baterie nebude dále vybíjet pod zvolenou hodnotu.
- 2. Batery limit zastavuje vybíjení baterie. Nastavuje se v kalendáři "Edit" na hlavní straně.

**3. Economic mód** - nabíjení baterie **ze sítě** – nastavením v plánovacím kalendáři OTE lze nastavit dobíjení dle vybraných podmínek. Například podle času nízkého tarifu, podle cen OTE apod. Můžete regulovat nabíjecí výkon, ukládat nastavené kalendáře apod. Economic mód lze ovládat s licencí extended.

**4. Battery block** – blokuje nabíjení baterie z panelů (nastavení v kalendáři OTE) (např.: pokud chceme výrobu z panelů prodat do přetoků a baterii nabíjet a v nízkých spotových cenách)

FAQ: Kalendář OTE je nastaven, ale baterie se dle podmínek nenabíjí/nevybíjí.

- Pro ovládání economic módu je nutná licence extended.
- Zkontrolujte jestli jsou všechny podmínky v řádku zelené.
- Zkontrolujte hloubku vybití baterie a battery limit jsou nadřazené kalendáři OTE
- V případě zakázaných přetoků se baterie nemůže vybíjet do sítě

11

# Nastavení hloubky vybití baterie

Na hlavní straně aplikace kliknutím na Param. otevřeme nastavení hloubky vybití baterie.

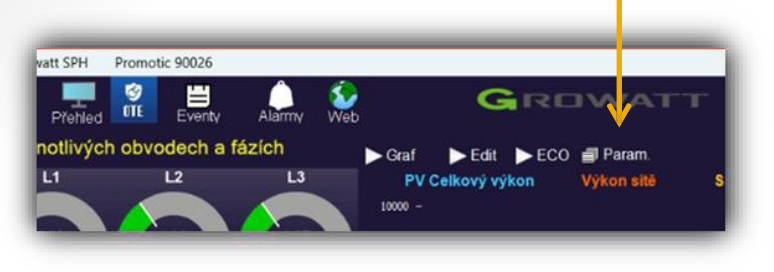

Hloubka vybití (režim připojení v síti) 10 20 30 40 50 60 70 80 90 100 10 % 10 Baterie limit max 10 % 10 Baterie limit max Uložit 0 Max limit 10

Hloubka vybití (režim připojení v síti) kolik % zůstane v baterii při běžném provozu FVE (na obrázku 10%). Při změně hodnoty kliknout na "Uložit"

### Battery limit max – zastavení vybíjení baterie

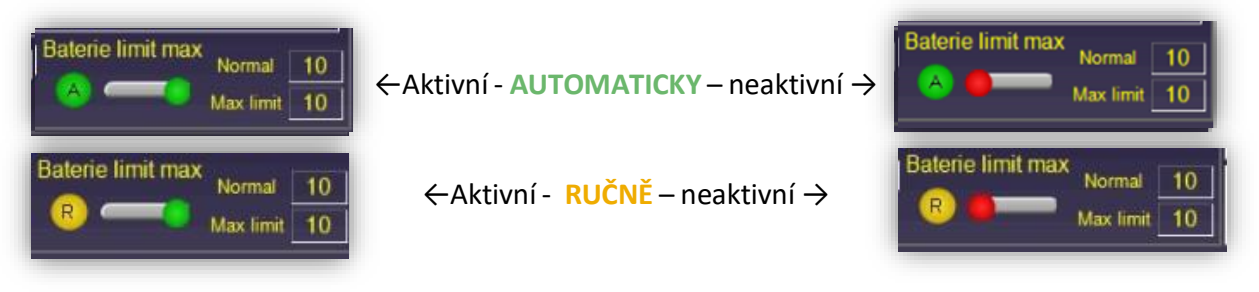

Nastavením hloubky vybití baterie ručně nebo automaticky v plánovacím kalendáři "Edit" – funkce **Battery Limit**. Při aktivní funkci se bude baterie (při vhodných podmínkách) nabíjet do 100% a zároveň bude zabráněno jejímu vybíjení do domu i do sítě.

### Příklad nastavení č. 1 viz. obrázek:

Nastavení parametru Stop/Start ve sloupci SOC% - 10/10

|                      | Čas spínání | Zařízení      | PV W       | SOC %      | Home W     | Grid W     |
|----------------------|-------------|---------------|------------|------------|------------|------------|
| Days to week         | From - To   | Device        | Stop/Start | Stop/Start | Stop/Start | Stop/Start |
| Po Út St Čt Pá So Ne | 01:30-23:00 | Battery limit | 0/0        | 10/10      | L1 0/0     | Grid 0/0   |

Zadáním parametrů výše ve zvoleném období domácnost nebude využívat baterii a přebytečný výkon z panelů se bude spotřebovávat na dobíjení baterie.

Funkce **Battery limit** je aktivní pokud jsou všechny podmínky splněné – zelené. Jakmile je jedna podmínka červená funkce je neaktivní a baterie se vybíjí podle potřeb domácnosti, až do nastavené hloubky vybití **SOC%** tedy do 10%. Příklad nastavení č. 2 viz. obrázek:

| as spínání | Zařízení      | PVW        | SOC %      | Home W       | Grid W     | OTE   |
|------------|---------------|------------|------------|--------------|------------|-------|
| From - To  | Device        | Stop/Start | Stop/Start | Stop/Start   | Stop/Start | limit |
| 5:00-16:00 | Battery limit | 0/0        | 30/30      | All_Home 0/0 | 0/0        | NT 10 |

Zadáním parametrů výše se mezi 6:00 a 16:00 bude baterie nabíjet pouze přebytkem z FV až do dosažení 100% nabití, pokud bude výkon FV dostatečný. Po 16:00 se baterie začne vybíjet podle potřeb domácnosti. Baterie nebude dobíjena ze sítě.

Tento stav bude přerušen pouze při přepnutí na vysoký tarif (**parametr NT 10 ve sloupci OTE**), kdy funkce Battery limit nebude aktivní (pole OTE bude červené) a baterie se bude vybíjet podle potřeb domácnosti.

Funkce **Battery limit** je aktivní pokud jsou všechny podmínky splněné – zelené. Jakmile je jedna podmínka červená funkce je neaktivní a baterie se vybíjí podle potřeb domácnosti až do nastavené hloubky vybití **Stop SOC%**.

#### Příklad nastavení č. 3 viz. obrázek:

| Čas spínání | Zařízení      | PVW        | SOC %      | Home W             | Grid W     | OTE   |
|-------------|---------------|------------|------------|--------------------|------------|-------|
| From - To   | Device        | Stop/Start | Stop/Start | Stop/Start         | Stop/Start | limit |
| 06:00-16:00 | Battery limit | 0/0        | 30/30      | All_Home 0/0       | 0/0        | NT 10 |
| 00:00-23:59 | Battery limit | 0/0        | 30/30      | All_Hame 5000/6000 | 0/0        | No    |

Zadáním dvou parametrů **Battery limit** se baterie přestane vybíjet při splnění jedné nebo druhé podmínky (všechna pole zelená)

V tomto případě se baterie bude chovat stejně jako v příkladě nastavení č. 2, pouze při překročení celkového odběru domácnosti 6 kW bude odběr z baterie zastaven i po 16:00. Znovu bude obnoven při poklesu odběru domácnosti pod nastavenou mez 5 kW (viz. sloupec **Home W**).

#### Tip:

Můžeme přidat i další podmínky – například cenu OTE – v tomto případě bude podmínka aktivní, když bude cena OTE menší nebo rovna 1,5Kč (včetně distribuce). Baterie se nebude vybíjet a sp<sub>.</sub>otřeba domácnosti bude kryta ze sítě

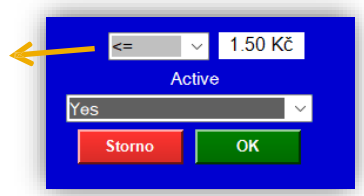

Pozor! V tomto kalendáři se počítá s cenou OTE s distribucí tedy "nákup".

### 3. Nabíjení baterie ze sítě a Battery block

- Ovládání nabíjení baterie najdete v záložce OTE, funkční je v licenci Extended.
- Nastavit ji můžete ručně, nebo pomocí plánovacího kalendáře (doporučujeme).

### Ruční nastavení nabíjení baterie ze sítě

| Limit F   | Přetoků   | 🔛 Uložit | 🔁 Načíst  | Přidat  |  |
|-----------|-----------|----------|-----------|---------|--|
|           |           | Eco b    | at. nabít | Option  |  |
| Limit akt | 90 %      |          |           | Stiides |  |
| Max limit | OTE Limit |          | SOC       | Ručně   |  |
| 90 %      | 0 %       | 5%       | 10 %      | Auto    |  |

1. Přepněte na <mark>R</mark> – ruční ovládání

2. Rozklikněte řádek a nastavte parametry

Nastavená podmínka bude aktivní dokud nepřepnete ovládání na A – automaticky.

### Nabíjení baterie pomocí plánovacího kalendáře

- Nastavením řádků v plánovacím kalendáři se nabíjení a Battery block spínají automaticky
- Aby byl řádek aktivní musí být všechny podmínky v řádku zelené.
- Pro nastavení podmínky přes noc, je potřeba mít dva řádky.
   První bude do 23:59, druhý bude od 00:00. Např.:

|              | Čas spínání |
|--------------|-------------|
| Days to week | From - To   |
| St           | 22:00-23:59 |
| Čt           | 00:00-04:00 |

Limit OTE

No

0.00 Kč

OK

#### Příklad 1: Nastavení podle aktuálního stavu

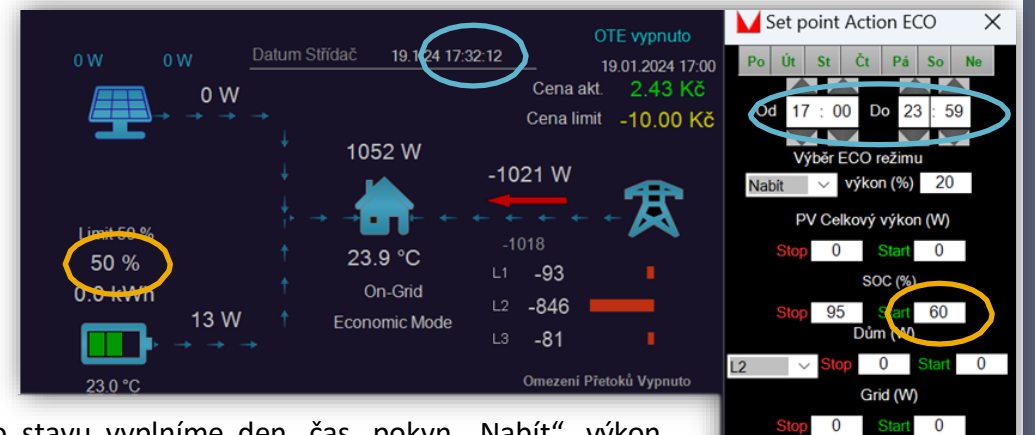

- Podle aktuálního stavu vyplníme den, čas, pokyn "Nabít", výkon nabíjení (npř.20%) a vždy vyplňujeme SOC %. Ostatní hodnoty můžeme nechat na nule.
- SOC % Start 60 podmínka bude aktivní při hladině nabití baterie pod 60 %. Jakmile je jednou podmínka aktivní, skončí až při dosažení hodnoty Stop.
- Podle tohoto nastavení se bude baterie dobíjet nabíjecím výkonem 20 % do půlnoci nebo do dosažení SOC 95 %.

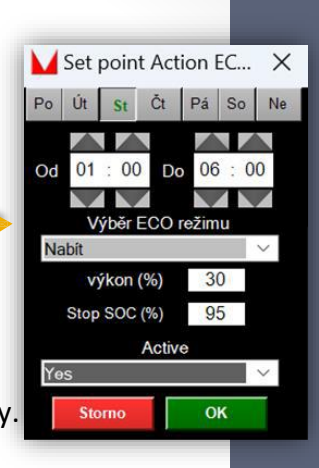

#### Příklad 2: Nastavení podle času spínání NT

Zjistěte od vašeho dodavatele časy spínání NT. Můžete pak nastavit více řádků pro vybrané časy, nebo vyplnit tabulku spínání NT.

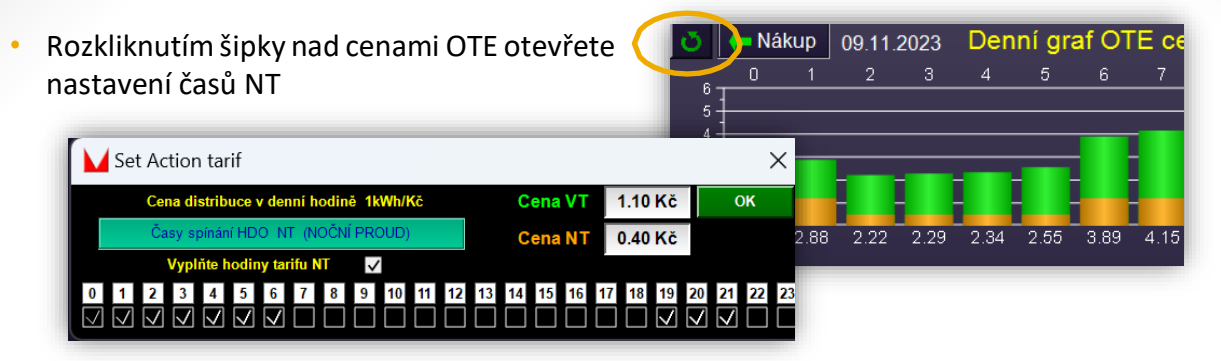

- Vyplňte hodiny tarifu NT.
- Pro nabíjení podle ceny OTE je platná cena "Nákup" včetně distribuce.
- cena VT a NT za distribuci se připočítává k cenám OTE a zobrazuje se v "Nákup" (pokud nenakupujete podle OTE není pro vás spotová cena důležitá)
- Pokud nechcete cenu používat ponechte v nastavení 0 Kč
- V plánovacím kalendáři pak vyplňte dny a čas, pokyn nabít a požadovaný výkon.
- Vždy vyplňte SOC% (podle obrázku bude podmínka aktivní, když bude baterie nabita pod 70 % včetně a skončí při dobití do 90 %).
- Limit OTE vyberte NT a vyplňte cenu (je potřeba jen pro splnění podmínky, zadejte vyšší hodnotu).

**Tip:** Přidáním podmínky **PV** pak omezíte nabíjení ze sítě, když bude dostatečná výroba z panelů.

**Příklad**: podmínka bude aktivní při výrobě 0 - 400W. Jakmile výroba z panelů stoupne nad 500W, podmínka skončí. Opět bude aktivní, když klesne pod 400W.

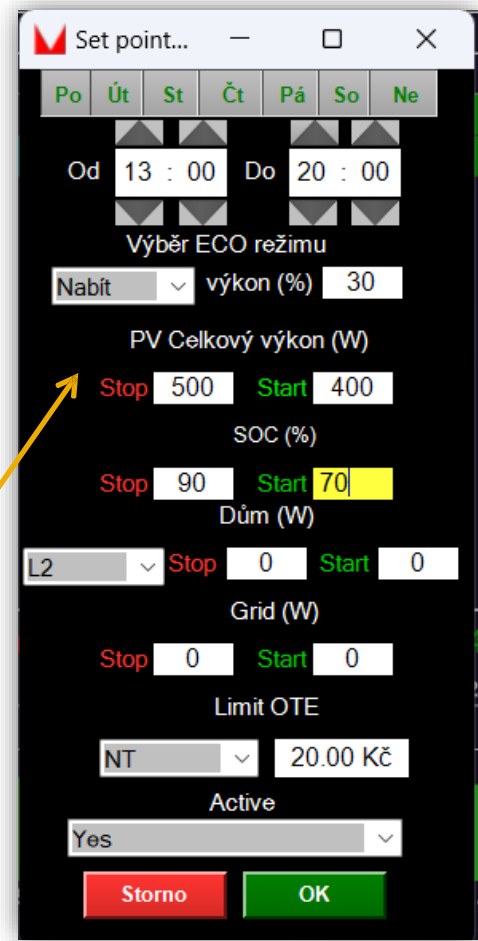

#### Příklad 2: Nastavení dobíjení podle ceny OTE

Kliknutím přepnete na ceny za "nákup" tedy včetně distribučního poplatku

Při vybíjení je platná cena prodej

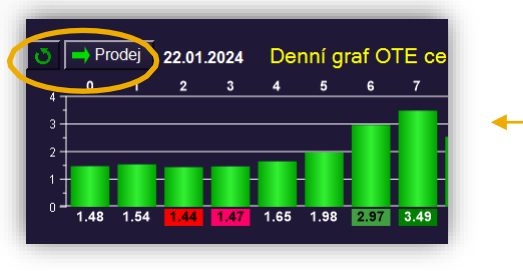

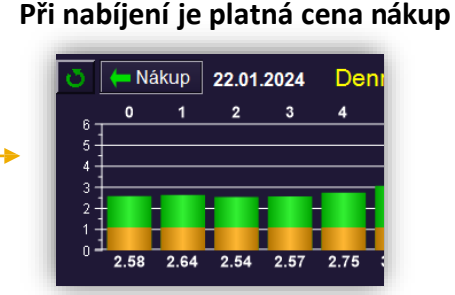

 Při dobíjení baterie ze sítě se k ceně OTE se připočítává cena za distribuci. Tu lze nastavit rozkliknutím zatočené šipky vedle ikony "Prodej/Nákup"

|   | Se | t Ac      | tior  | n tai | rif   |       |        |      |     |      |    |    |    |    |     |    |    |      |           |    |    | $\times$ | (  |
|---|----|-----------|-------|-------|-------|-------|--------|------|-----|------|----|----|----|----|-----|----|----|------|-----------|----|----|----------|----|
|   |    | Cer       | na di | strib | uce   | v dei | nní h  | odin | ĕ 1 | kWh/ | Kč |    |    | С  | ena | VT |    | 1.10 | Kč        |    | Ok | (        |    |
|   |    | Ča        | isy s | pínár | ní HD | O N   | T (N   | OČN  | ÍPR | OUD  | )  |    |    | С  | ena | NT | (  | 0.40 | Kč        |    |    |          |    |
|   |    |           | Vypl  | ňte I | nodir | ny ta | rifu N | IT   | ~   | /    | _  |    |    |    |     |    | Ĺ  |      |           |    |    |          |    |
| 0 | 1  | 2         | 3     | 4     | 5     | 6     | 7      | 8    | 9   | 10   | 11 | 12 | 13 | 14 | 15  | 16 | 17 | 18   | <b>19</b> | 20 | 21 | 22 2     | 23 |
|   |    | $\square$ |       |       |       |       |        |      |     |      |    |    |    |    |     |    |    |      |           |    |    |          |    |

Pokud máte jednotnou cenu za distribuci vyplňte ji do obou políček Pokud ji nechcete používat zadejte 0.

- V plánovacím kalendáři pak vyplňte dny a čas, pokyn nabít a požadovaný výkon.
- Vždy vyplňte **SOC%** (například Stop 90/Start 70)
- Limit OTE vyberte požadovanou funkci viz str.5.

**Příklad:** tato podmínka vybere 2 nejnižší hodiny s cenou pod 3,5 Kč (hodnota včetně distribuce) ve zvoleném časovém období

### Další možnost využití Eco-módu

**Battery block** – pokyn blokuje nabíjení baterie. Výroba z panelů jde ven a nenabíjí baterii (pro případ, kdy je dobrá cena na prodej).

**POZOR!** Pro zabránění častého cyklování je zvoleno zpoždění blokování. Čas můžete editovat (240s vykrylo pulsování varné desky). Při větším odběru domu než je příjem z panelů se povel "Battery block" přeruší a spotřebu domu pokrývá baterie. Jakmile je odběr domu menší znovu se aktivuje.

04:48

 ● 04:48
 ▲ ≥ 20:58
 Regulace Eco die stavu FVE
 Průměr PV 8 W
 Průměr dům 116 W
 Průměr Grid 19 W
 Čas vyp. 60 s

Východ a západ slunce.

Zelený kopeček = světelný den nastává, když výroba z panelů je vyšší než spotřeba domu déle než zvolený čas vypnutí (na obrázku 60 s)

20:58

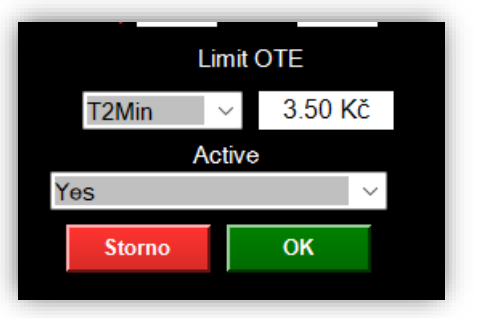

### Nastavitelné podmínky v řádku:

- Dny a čas v týdnu, ve kterých bude podmínka aktivní
- Výběr ECO režimu:

Nabít – nabíjí baterii ze sítě

Battery block – blokuje nabíjení baterie z panelů

- Výkon procentuální výkon, kterým se bude baterie nabíjet/vybíjet (například pro baterii 10kW bude nabíjecí výkon 50% 5kW)
- <u>PV celkový výkon</u> celkový výkon solárních panelů
- SOC procentuální stav nabití baterie

Příklad: Podmínka bude aktivní při 30% a méně – start 30;

Při dosažení 35 % se zastaví pokyn nabíjení – stop 35;

U pokynu Battery block jsou obě hodnoty stejné (např: 15/15)

• D<u>ům (W):</u>

L1, L2, L3 – výkon jednotlivých fázi

Home – přetížení na jakékoliv fázi v domě

All\_Home – překročení celková spotřeby Dům + Back-Up Příklad: Podmínka je aktivní když odběr na fázi L3 bude 0-1000W (Start) a skončí když překročí 3300W (Stop). Když hodnota klesne pod 1000W bude podmínka opět aktivní.

- **PV>Home** rozdíl výroby z panelů a spotřeby domu (př. stop100/start2200 pro spotřebič s výkonem 2000W)
- Grid (W) výkon sítě. Hodnota může být kladná i záporná (přetok/odběr);

### Limit OTE

T\*\* hledá ve zvoleném čase cenu odpovídající podmínce

x = je limit ceny, který si zvolíte k obchodování

Max x akt. cena >=x podmínka splněna při 1 nejvyšší hodině v průběhu dne (Max2 = 2hodiny) Min x akt. cena <=x podmínka splněna při 1 nejnižší hodině v průběhu dne (Min2 = 2hodiny) Tmin x akt. cena <=x podmínka splněna při 1 nejnižší hodině ve zvoleném čase **T2Min** x akt. cena <=x podmínka splněna při 2 nejnižších hodinách ve zvoleném čase Tmax x akt. cena >=x podmínka splněna při 1 nejvyšší hodině ve zvoleném čase **T2max x akt. cena** >=x podmínka splněna při 2 nejvyšších hodinách ve zvoleném čase NT x akt. cena <=x podmínka splněna, když je hodnota v době s NT menší než limit ceny Akt. cena >= je větší nebo rovná se x podmínka splněna Akt. cena <= je menší nebo rovná se x podmínka splněna

Limit OTE Iome .

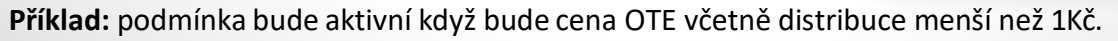

| 🔰 SetActi    | on      | -               |                  | ×      |
|--------------|---------|-----------------|------------------|--------|
| Po Út        | St (    | Ćt Pá           | So               | Ne     |
| Od 06        | : 00    | Do 2            | 23 : 0           | 0      |
| Vj           | /běr EC | O režin         | nu               |        |
| Nabít        | ∣ ∨ Vý  | kon (%          | ) 50             |        |
| P'           | V Celko | vý výko         | on (W)           |        |
| Stop         | 0       | Start           | 0                |        |
|              |         | SOC (%          | <b>)</b>         |        |
| Stop         | 35<br>I | Start<br>)ům (W | 30<br>)          |        |
| L3 🗸         | Stop    | 3300            | Start            | 1000   |
| L1           |         | Grid (W         | /)               |        |
| L3           | 0       | Start           | 0                |        |
| All_Home     |         | imit OT         | E                |        |
| <sup>(</sup> |         | ~ 1             | .00 Kč           |        |
|              | A       | ctive           |                  |        |
| Yes          |         |                 |                  | $\sim$ |
| Sto          | orno    |                 | р <mark>к</mark> |        |

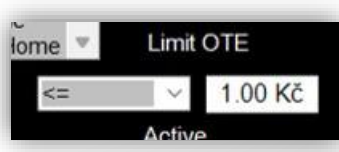

### Instalace AnyDesk – vzdálená plocha

Aplikaci AnyDesk slouží ke vzdálené ploše PC mimo dosah vlastní sítě, nebo případně při konzultaci s podporou SDG.

Instalační soubor najdete opět na našem webu <u>sundygate.cz.</u> Nainstalujte program kliknutím na staženou ikonu "AnyDesk"

|            | Advanced_IP_Scanner_2.5.4594.1.exe | 4.12.2022 6:27  | Aplikace          | 20 558 kB |
|------------|------------------------------------|-----------------|-------------------|-----------|
| 🥽 Knihovny | AnyDesk.exe                        | 15.9.2022 19:04 | Aplikace          | 3 764 kB  |
| Dokumenty  | GWFTnlus ini                       | 21 1 2023 20-31 | Nastavení konfigu | 1 kB      |

#### Vpravo nahoře zadejte libovolné heslo pro pracoviště

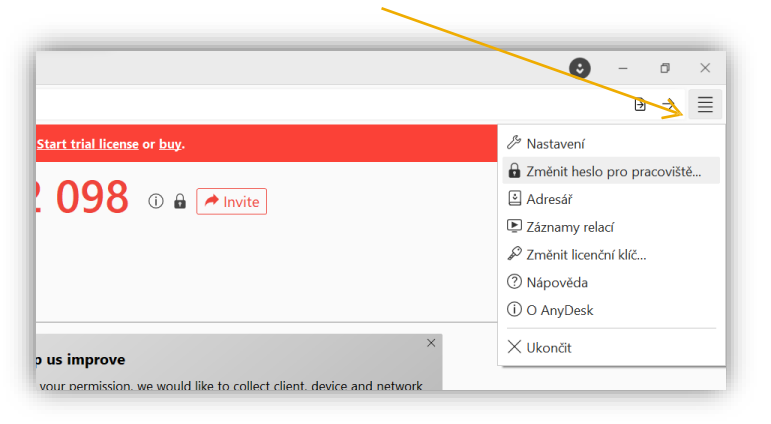

|                                                                                         |                             | 100 |
|-----------------------------------------------------------------------------------------|-----------------------------|-----|
| Zménit hesk                                                                             | Změnit heslo pro pracoviště | 1   |
| Jiní uživatelé mohou uložit přístup                                                     |                             |     |
| Uložená data přístupu vyma                                                              | Heslo: •••••                |     |
| Zapnout dvoufaktorové ověření                                                           | Potvrdit: ••••••            |     |
| Zapnout krátkodobá hesla (vzd                                                           | Permission Profile          |     |
| <ul> <li>Tisknout dokument z mého počíta</li> <li>Sunchronize text clinhoard</li> </ul> | Unattended Access           | ~   |
| Synchronize file clipboard                                                              | Default                     |     |
| Clear previou                                                                           | Screen Sharing              |     |
| Permission Profile                                                                      | Full Access                 |     |
| Default                                                                                 | Unattended Access           |     |

Nastavte Permission profile na "Full Acces" a zadejte tlačítko použít. Poté se pomocí hesla a čísla pracoviště připojíte odkudkoliv

### Správa aplikace přes webový prohlížeč

Pokud budete ve stejné síti, můžete aplikaci spravovat přes webový prohlížeč na libovolném zařízení.

Najdete IP adresu zařízení (počítač, notebook, tablet), na kterém běží aplikace. Pravděpodobně ve vlastnostech Wifi.

Adresa IPv4: 192.168.1.106

### Zadáte IP adresu do libovolného webového prohlížeče a máte hotovo.

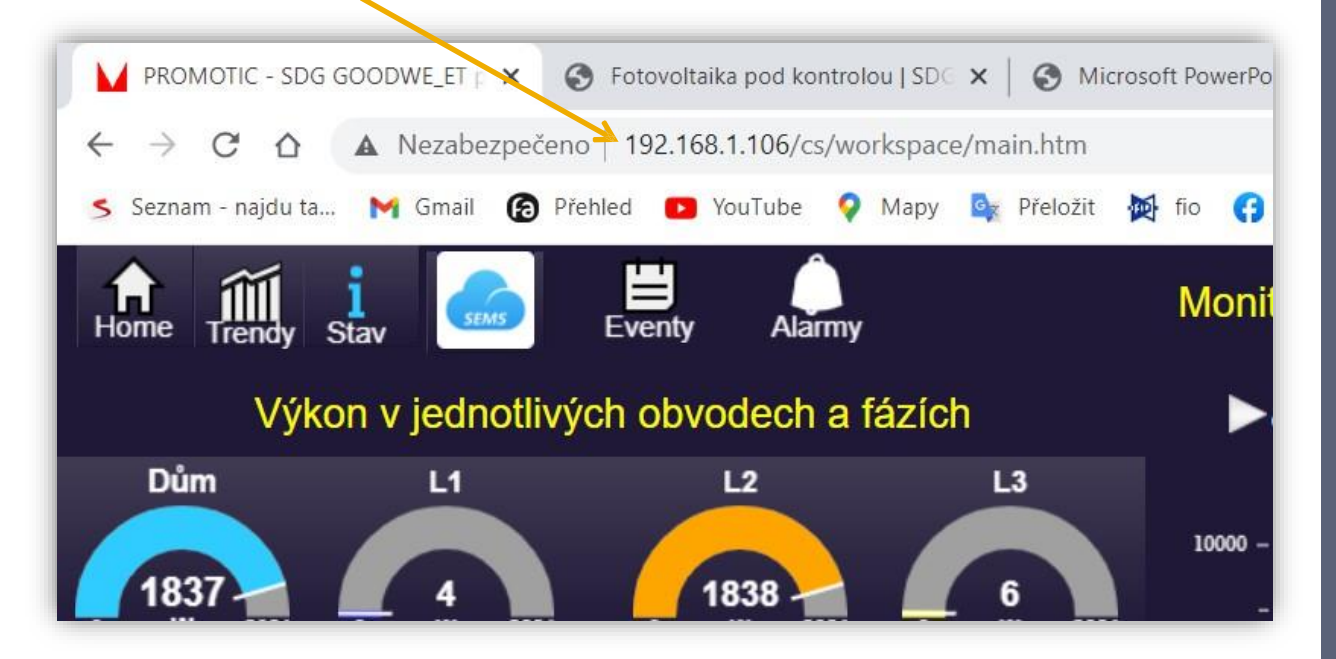